# **Echoss Platform PC Back-end User guide**

12CM CHINA

2022. 12. 7

# **1** Merchant Registration

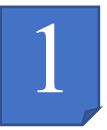

### Brand Subscription

1. Enter URL: https://wizard.echoss.cn

After entering the page, click the Brand Subscription (in red box) button.

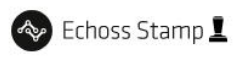

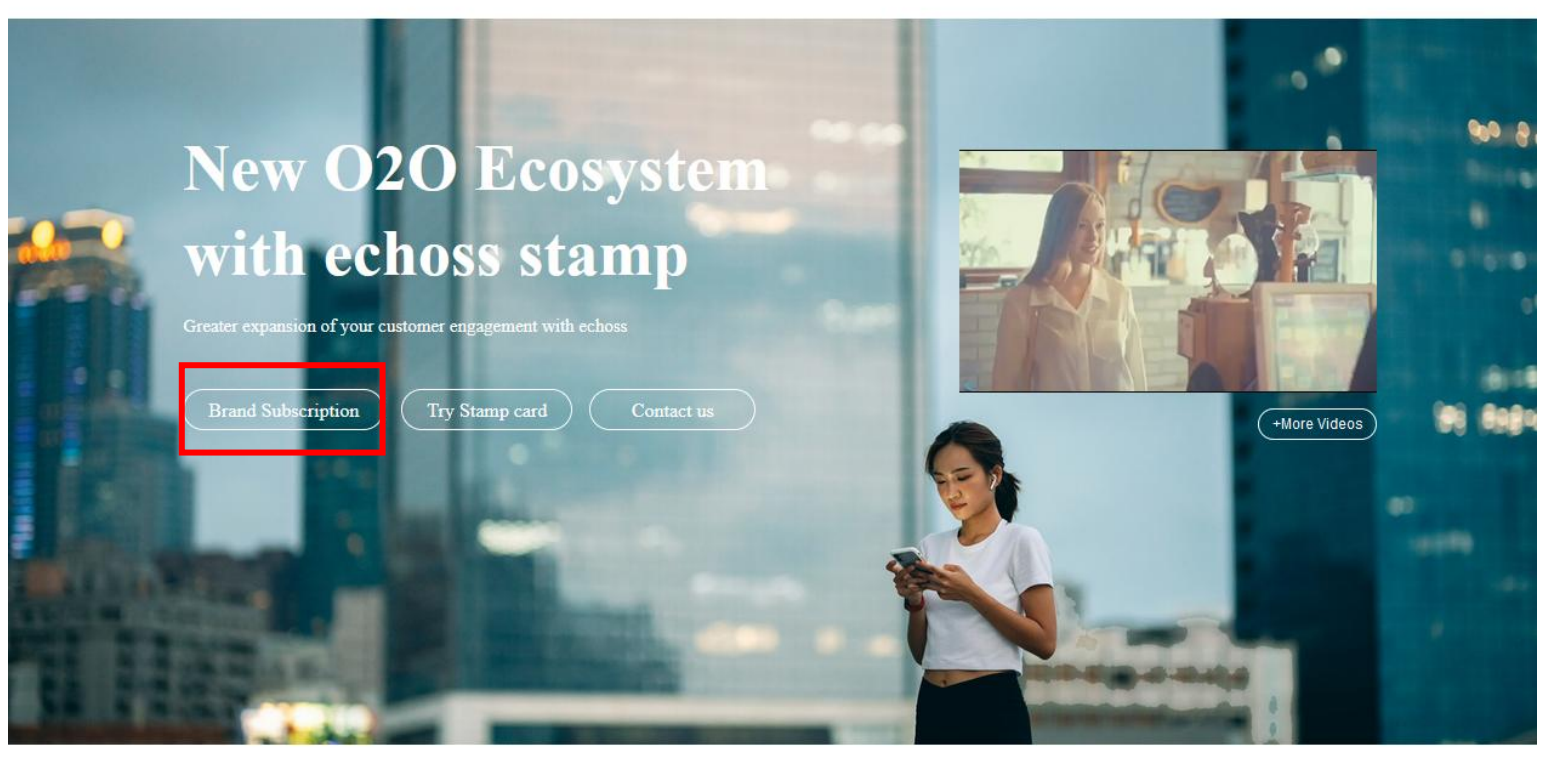

Patent 284

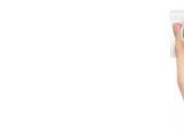

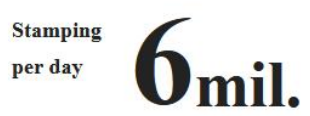

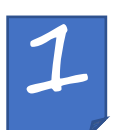

### Create Account

2. After entering the Create account page, fill in the your information and submit it. After the review is passed, you can log in to the account and perform follow-up operations.

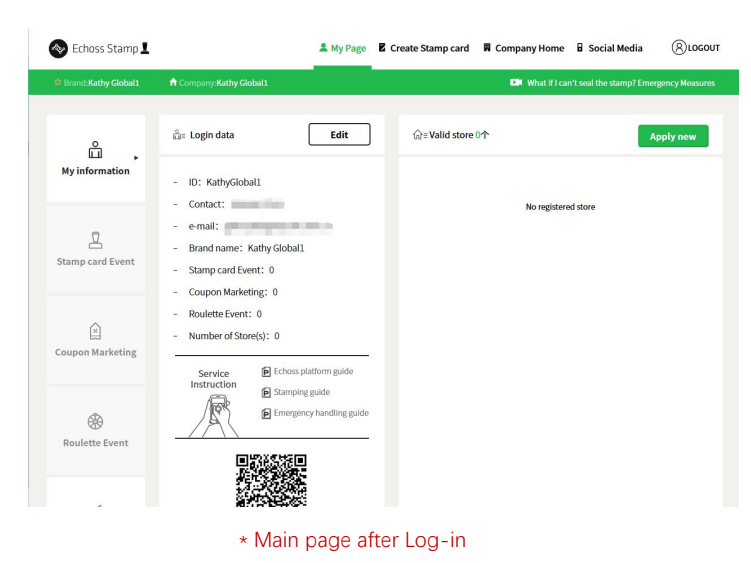

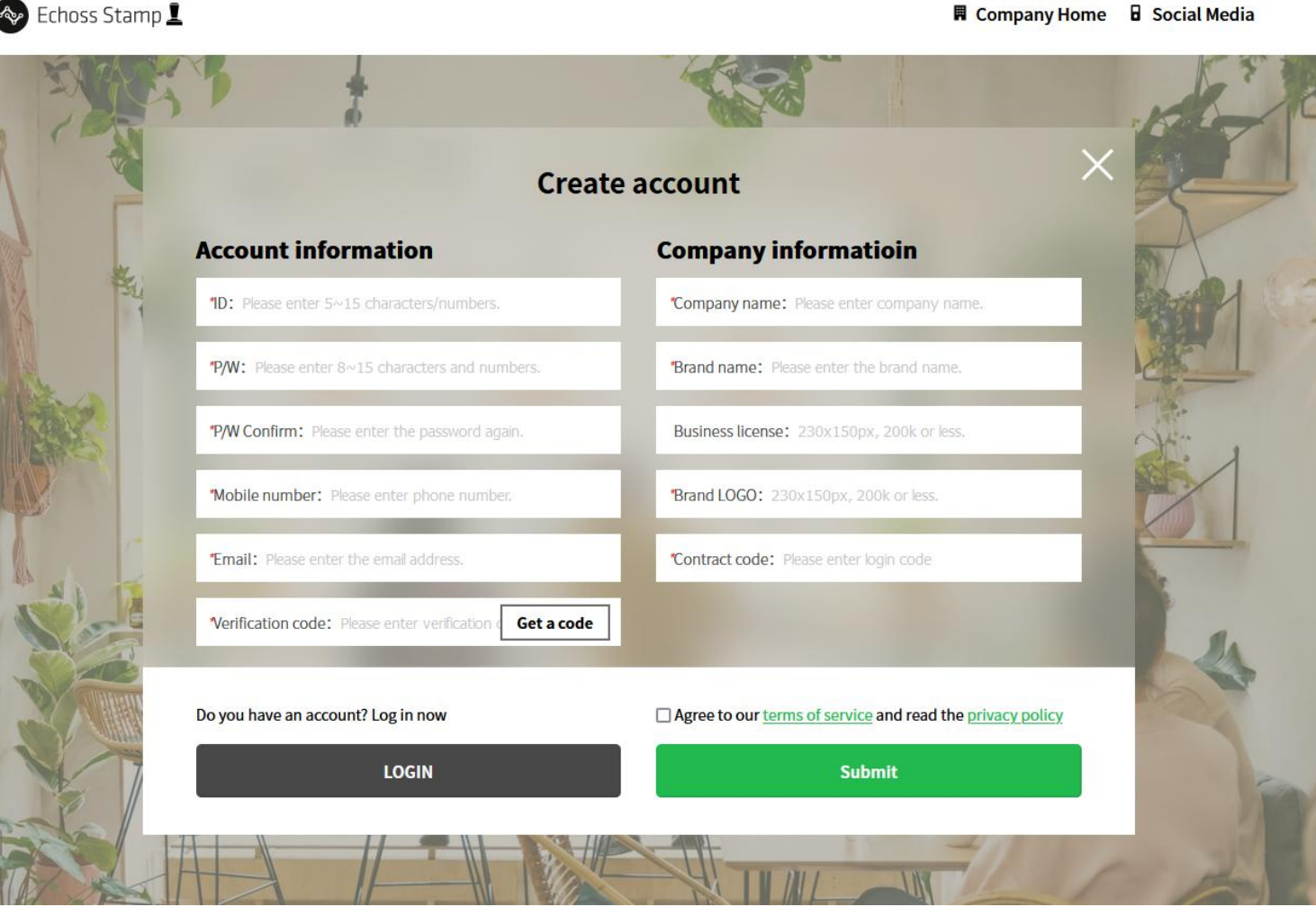

Echoss Stamp

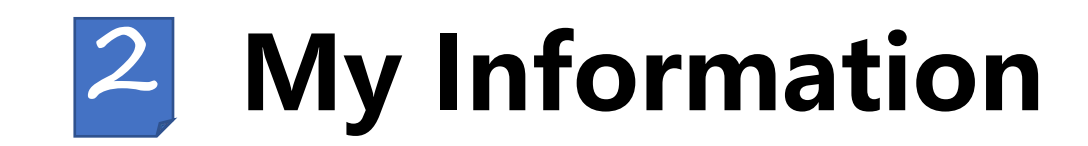

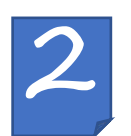

Apply New Store

1. After logging in to the account, you enter the "My Information" page (in red box). You can view all your service stores information under the account on the right and click the ★ marked "Apply new" button to apply new store.

| 🐟 Echoss Stamp 👤      | L My                                                                                                    | Page Z Create Stamp card | 📕 Company Home | Social Media                | (8)LOGOUT    |
|-----------------------|----------------------------------------------------------------------------------------------------|--------------------------|----------------|-----------------------------|--------------|
| 😭 Brand:Kathy Global1 | ft Company:Kathy Global1                                                                                                    |                          | 🛤 What if I ca | n't seal the stamp? Emerger | icy Measures |
| ů .                   | ≟≡ Login data Edit                                                                                                    | t û≡ Valid store         | 0个             | Арр                         | ly new       |
| My information        | <ul> <li>ID: KathyGlobal1</li> <li>Contact: Contact: Cont</li></ul> | 5                        | No registere   | ed store                    |              |
| Stamp card Event      | <ul> <li>Brand name: Kathy Global1</li> <li>Stamp card Event: 0</li> <li>Coupon Marketing: 0</li> <li>Roulette Event: 0</li> </ul>                                                                                                    |                          |                |                             |              |
| Coupon Marketing      | Number of Store(s): 0     Service Echoss platform guid     Instruction                                                                                                    | de                       |                |                             |              |
| Roulette Event        | Stamping guide     Stamping guide     Emergency handling                                                                                                    | ; guide                  |                |                             |              |

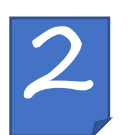

Apply New Store

2. Enter information of the store you want to apply and click the "Apply New" button to complete the application. (Please try one by one).

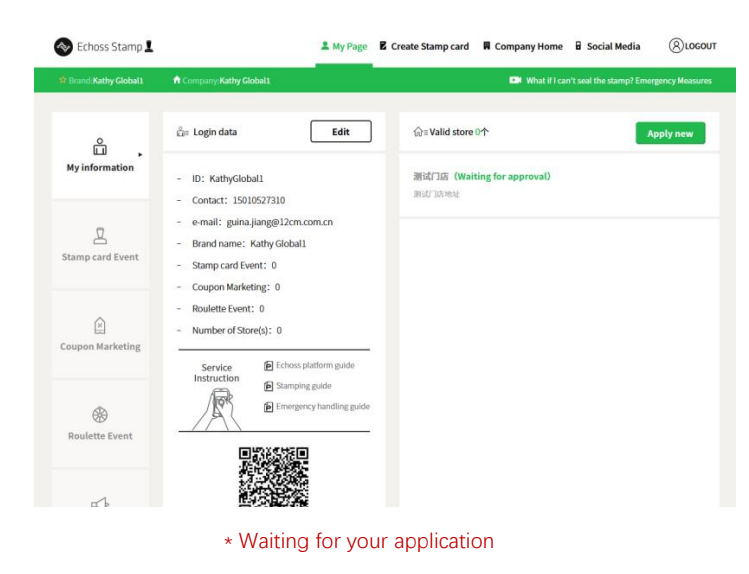

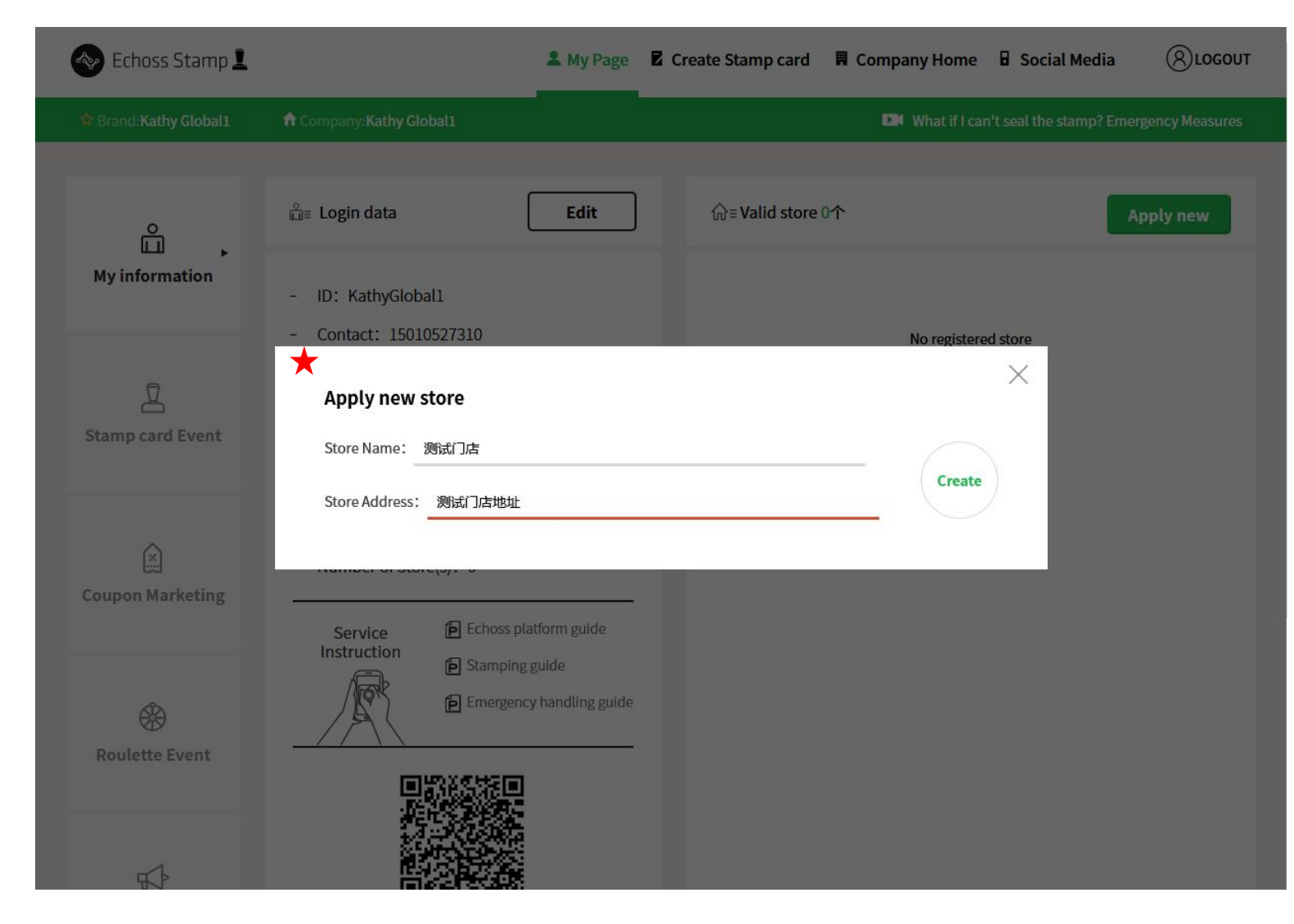

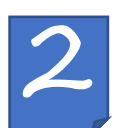

1、You can click ★ marked "+Add stamp" or "Store information" management to modify whole information related to your store such as store name, store address, add stamp, delete stamp and etc.

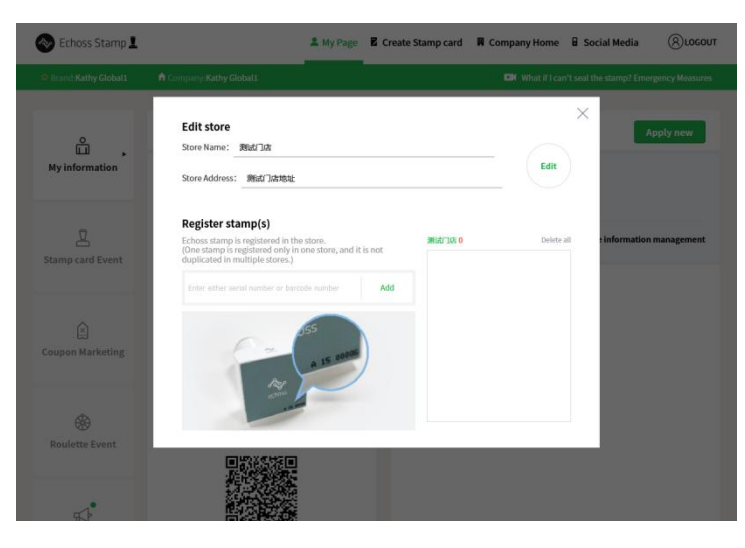

\* Store information management and add stamp page

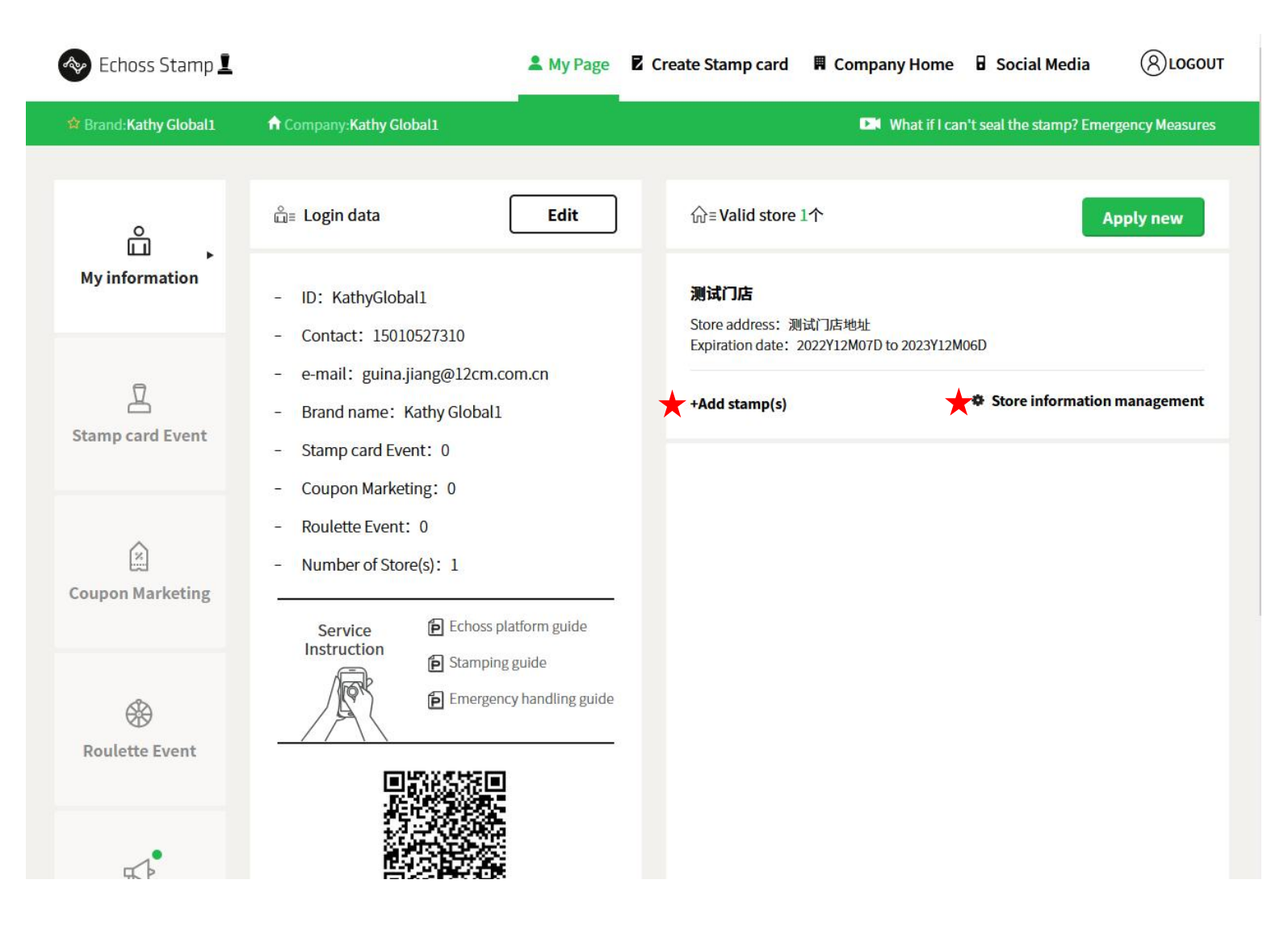

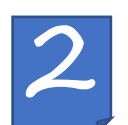

- 2. Store information :
  - Store Name/Address
  - Register store manager
  - (urgent management for stamping error and data statistics)
  - Link Stamp to Store

| Store Name:                                                        | test store                                                                                                    |                                                                                |                                                                        |        |
|--------------------------------------------------------------------|----------------------------------------------------------------------------------------------------|--------------------------------------------------------------------------------|------------------------------------------------------------------------|--------|
| Store Address                                                      | : Beijing                                                                                                    |                                                                                |                                                                        | Edit   |
| Register s                                                         | tore manager ★                                                                                                    |                                                                                |                                                                        |        |
| We provide a<br>Please set you<br>QR in the follo<br>For more info | mobile webpage for emerger<br>ur manager ID and email here<br>owing pop-up and left-botton<br>rmation: Emergency handling | ncy handling and che<br>e, and access the mo<br>n of your main page<br>g guide | ecking store statistics.<br>bile web page with the<br>(My information) |        |
| testStore                                                          |                                                                                                    |                                                                                |                                                                        |        |
| guina.jiang@                                                       | ງ12cm.com.cn                                                                                                    |                                                                                |                                                                        |        |
| Register s                                                         | tamp(s)                                                                                                    |                                                                                |                                                                        |        |
| Echoss stamp<br>(One stamp is<br>duplicated in                     | ) is registered in the store.<br>s registered only in one store,<br>multiple stores.)                                     | and it is not                                                                  | test store 1                                                           | Delete |
| Enter your seri                                                    | al number or barcode number                                                                                               | Add                                                                            | A1661576                                                               | ×      |
|                                                                    | _                                                                                                    |                                                                                |                                                                        |        |

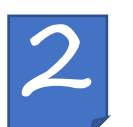

3. To modify store information, enter the store name and address.

| Store Name: test s                                                                            | tore                                                                                                    |                                                                                                    |        |
|-----------------------------------------------------------------------------------------------|----------------------------------------------------------------------------------------------------|----------------------------------------------------------------------------------------------------|--------|
| Store Address: Beij                                                                           | jing                                                                                                    |                                                                                                    | Edit   |
| Register store n                                                                              | nanager                                                                                                    |                                                                                                    |        |
| We provide a mobile<br>Please set your mana<br>QR in the following p<br>For more informatior  | webpage for emergency handlir<br>ager ID and email here, and acce<br>op-up and left-bottom of your n<br>h: Emergency handling guide | ng and checking store statistics.<br>ss the mobile web page with the<br>nain page (My information) |        |
| testStore                                                                                     |                                                                                                    |                                                                                                    |        |
| guina.jiang@12cm.c                                                                            | com.cn                                                                                                    |                                                                                                    |        |
|                                                                                               |                                                                                                    |                                                                                                    |        |
| Degister stamp                                                                                | , <b>s)</b><br>stered in the store.                                                                                                 | test store 1                                                                                       | Delete |
| Register stamp                                                                                |                                                                                                    |                                                                                                    |        |
| Register stamp<br>Echoss stamp is regis<br>(One stamp is registe<br>duplicated in multipl     | red only in one store, and it is no<br>e stores.)                                                                                   | A1661576                                                                                           | ×      |
| Register stamp<br>Echoss stamp is registe<br>duplicated in multipl<br>Enter your serial numbe | red only in one store, and it is no<br>e stores.)                                                                                   | A1661576                                                                                           | ×      |

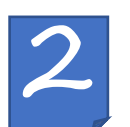

4. We provide a mobile webpage (in blue box) for emergency handling and checking store statistics. Please set your manager ID and email here (in red box), and access the mobile web page with the QR in the following pop-up and left-bottom of your main page (in green box)

For more information: <u>Emergency handling guide</u>

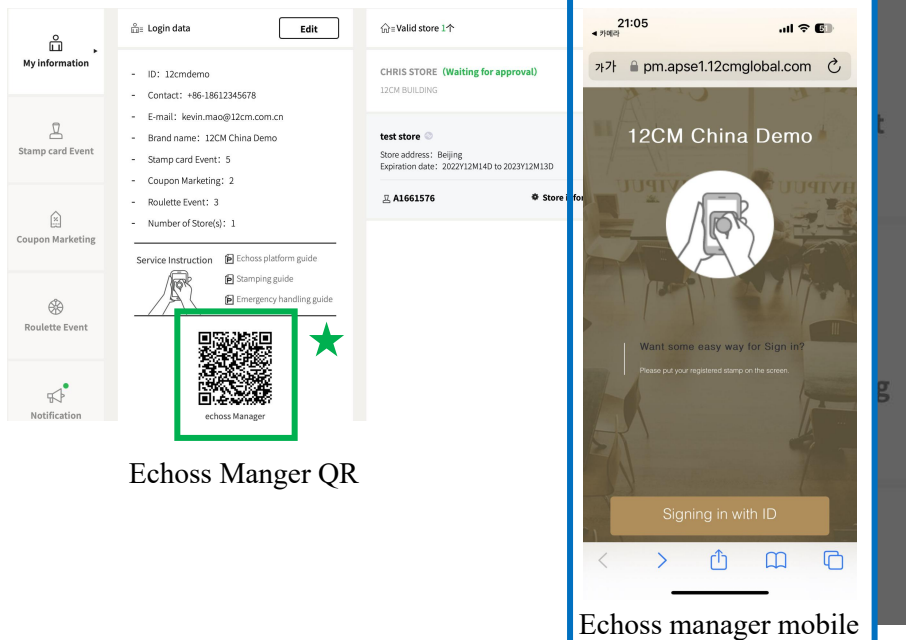

|                                                                                                    |                                                                                                    | Edit                                                                                                    |
|----------------------------------------------------------------------------------------------------|----------------------------------------------------------------------------------------------------|----------------------------------------------------------------------------------------------------|
| r★                                                                                                    |                                                                                                    | ]                                                                                                    |
| for emergency handling and<br>d email here, and access th<br>d left-bottom of your main<br>ncy handling guide | nd checking store statistics.<br>he mobile web page with the<br>page (My information)                              |                                                                                                    |
|                                                                                                    |                                                                                                    |                                                                                                    |
|                                                                                                    |                                                                                                    |                                                                                                    |
|                                                                                                    |                                                                                                    |                                                                                                    |
|                                                                                                    |                                                                                                    | -                                                                                                    |
| he store.                                                                                                    | test store 1                                                                                                    | Delete a                                                                                                    |
|                                                                                                    |                                                                                                    |                                                                                                    |
| n one store, and it is not                                                                                    | A1661576                                                                                                    | ×                                                                                                    |
|                                                                                                    | r★<br>for emergency handling ar<br>d email here, and access th<br>d left-bottom of your main<br>ncy handling guide | for emergency handling and checking store statistics.<br>d email here, and access the mobile web page with the<br>d left-bottom of your main page (My information)<br>hcy handling guide |

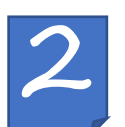

5 Register Stamp(s): Enter the number at the bottom of your stamp in  $\bigstar$  marked box (note: English letters are case-sensitive, no need to enter spaces) and click the "Add" button to register stamp to your designated store. You can check the registered stamp of the store in  $\bigstar$  marked. Only 2 stamp can be registered per store.

| Store Name:                                                              | test store                                                                                                    |                                                                               | Edit        |
|--------------------------------------------------------------------------|----------------------------------------------------------------------------------------------------|-------------------------------------------------------------------------------|-------------|
| Store Address:                                                           | Beijing                                                                                                    |                                                                               |             |
| Register sto                                                             | ore manager                                                                                                    |                                                                               |             |
| We provide a m<br>Please set your<br>QR in the follow<br>For more inform | nobile webpage for emergency handling and<br>r manager ID and email here, and access the<br>wing pop-up and left-bottom of your main pa<br>mation: Emergency handling guide | checking store statistics.<br>mobile web page with the<br>age (My oformation) |             |
| testStore                                                                |                                                                                                    |                                                                               |             |
| quina.iiang@^                                                            | 12cm.com.cn                                                                                                    |                                                                               |             |
| J                                                                        |                                                                                                    |                                                                               |             |
| 5                                                                        |                                                                                                    |                                                                               |             |
| Register sta                                                             | amp(s)                                                                                                    |                                                                               |             |
| Register sta<br>Echoss stamp i<br>(One stamp is r<br>duplicated in n     | amp(s)<br>is registered in the store.<br>registered only in one store, and it is not<br>nultiple stores.)                                                                   | test store 1<br>A1661576                                                      | Delete a    |
| Register sta<br>Echoss stamp is<br>(One stamp is r<br>duplicated in n    | amp(s)<br>is registered in the store.<br>registered only in one store, and it is not<br>nultiple stores.)<br>I number or barcode number Add                                 | test store 1<br>A1661576                                                      | Delete<br>× |

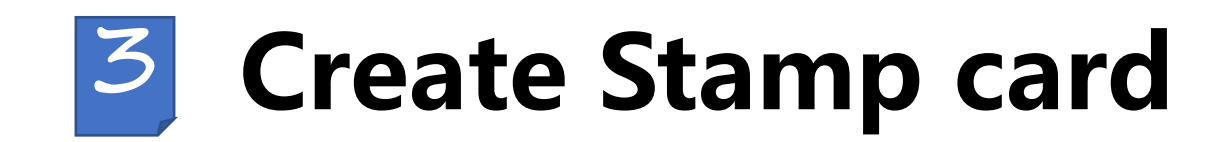

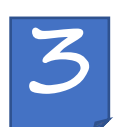

1. Click  $\bigstar$  marked "Create new event" to enter Stamp card campaign DIY tool.

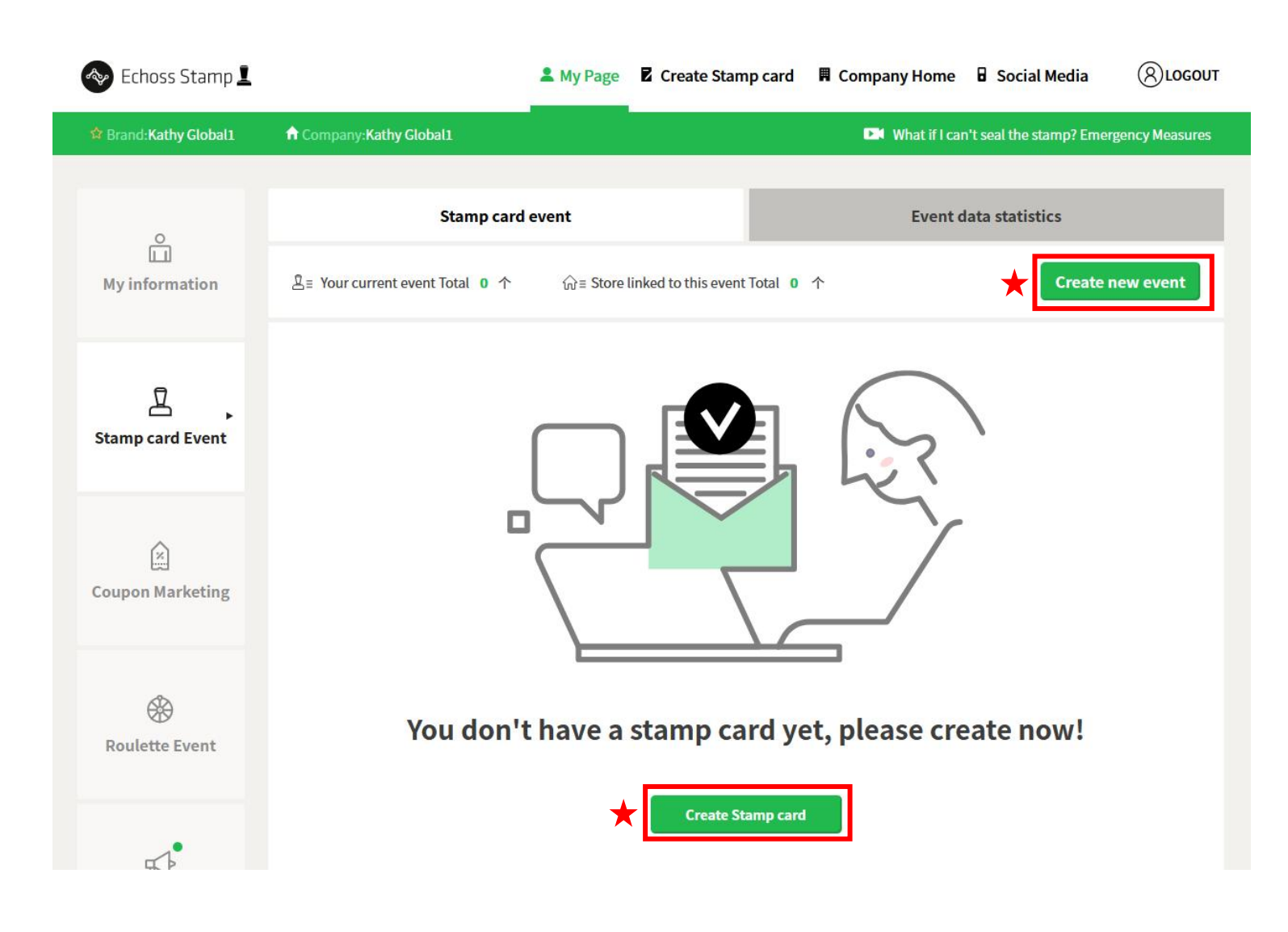

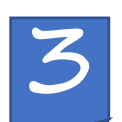

2. Select a template and click the "Next" button.

- Basic type: Most used standard type
- Advertisement type: Has home screen where you can add full screen advertisement.
- Reward emphasis type: Emphasizes coupons and benefits issued through stamp collection

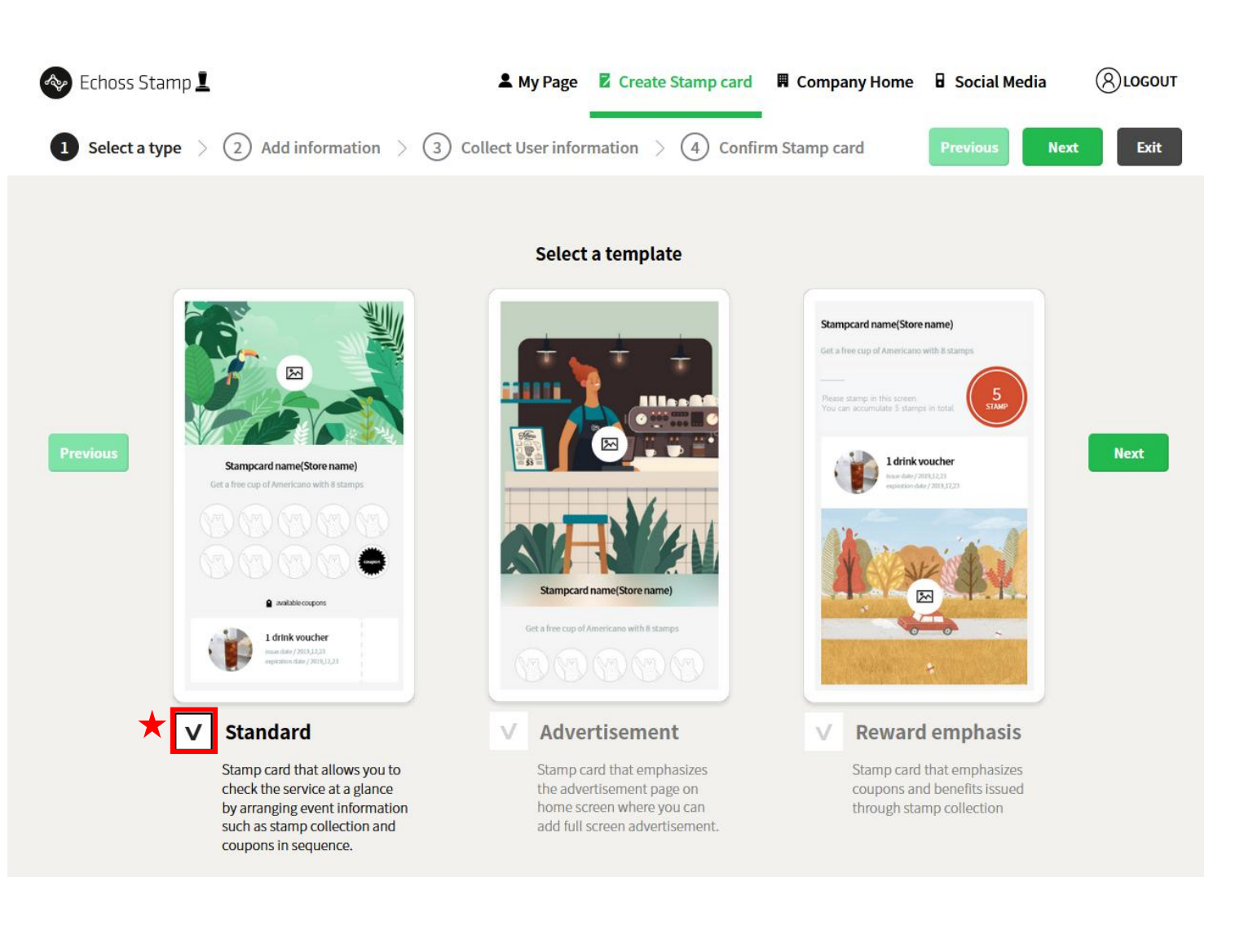

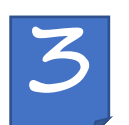

3. When you fill in the relevant contents of your event, the box you filled in will turn green. After you finish to fill in, click next button.

| Echoss Sta | amp 📕                                                                                                    |         | My Page Create Stamp card                           | Company Home | Social Media  |      |
|------------|----------------------------------------------------------------------------------------------------|---------|-----------------------------------------------------|--------------|---------------|------|
|            | 1 Select a type > 2 Add information                                                                                   | n > (3) | Collect User information $>$ (4) Confirm Stamp card | Previous     | Next Exit     |      |
|            |                                                                                                    |         | Enter the Stamp Card information and upload imag    | es.          |               |      |
|            |                                                                                                    | V       | Enter title                                         |              | Not completed |      |
|            |                                                                                                    | ۷       | Register background                                 |              | Completed 🗸   |      |
| Previous   |                                                                                                    | V       | Enter reward info.                                  |              | Not completed | Next |
|            | Please enter stamp card name.<br>Please enter the description of coupon<br>benefits that will be offered to customers | V       | Set Stamp collection                                |              | Completed 🗸   |      |
|            |                                                                                                    | V       | Coupon informatioin                                 |              | Not completed |      |
|            | Available coupons                                                                                                    |         |                                                     |              |               |      |
|            | Please register 5th coupon                                                                                            |         |                                                     |              |               |      |
|            |                                                                                                    |         |                                                     |              |               |      |

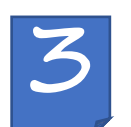

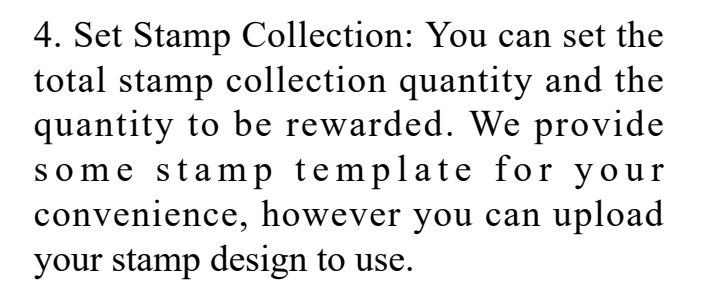

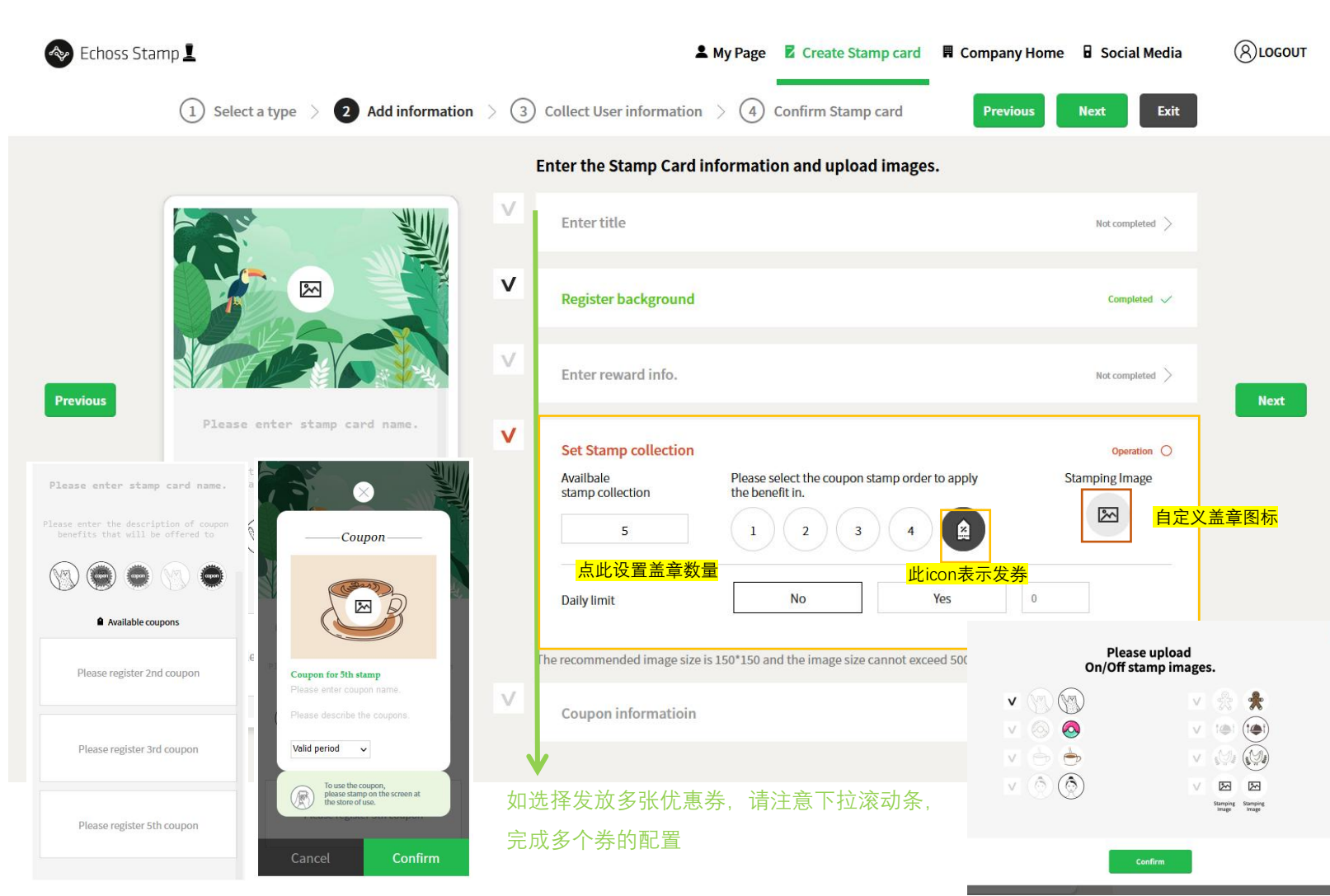

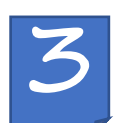

- 5. Type 3 Reward emphasis type
- No background image
- Click "set stamp collection" and enter total stamp collection quantity customer can collect (In red box)
- Click "coupon information" and Please enter the number of reward coupon(s) you want to offer. (In yellow box)
- Set how many stamp your customer need to collect to get every coupon on the left. (in green box)
- In case of setting multiple coupons, select all coupons using the left and right buttons. (in blue box)

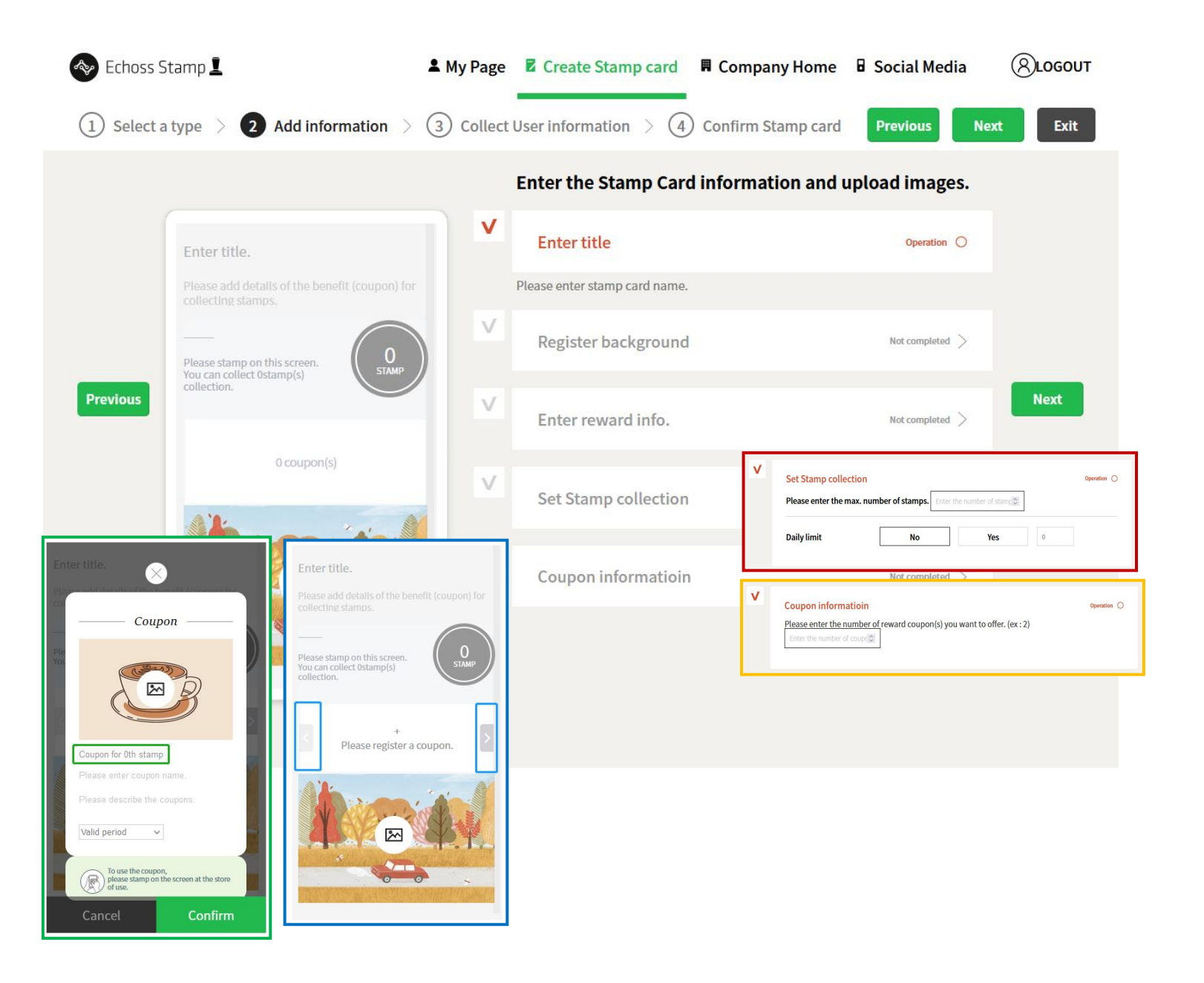

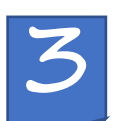

6. You can decide whether you collect user information or not. You can provide some reward to your customer for these marketing information.

- Do not additional information
- After collecting the information, give the user additional stamp.
- ◆ 1 coupon provided to collect information
- No reward

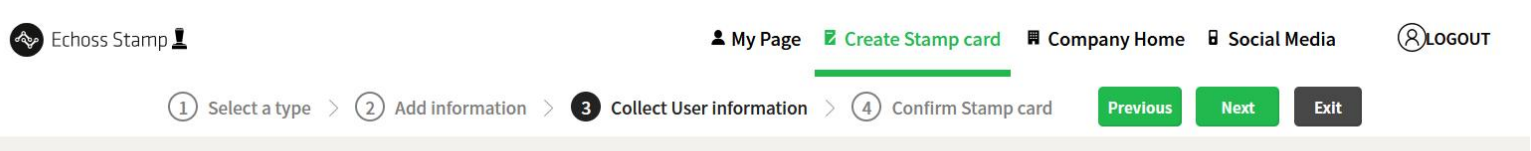

#### Please select the offer type and enter the offer content on the right. V $\mathbf{\pi}$ Do not collect additional information Terms of Marketing Use We will not collect any additional personal information from customers who use stamp cards. We receive consent of Marketing Use from customers, who use the Stamp After collecting the information, give the user additional stamp. card, to provide larger variety of benefits and events. Additional stamp are awarded to customers who have agreed to provide additional personal information. Agree Previous 1 coupon provided after collecting information View terms > Additional coupon are awarded to customers who have agreed to provide additional personal information. No rewards Only get the marketing usage consent for personal information and do not provide any additional benefits. User can use the stamp card even if user do not agree.

Next

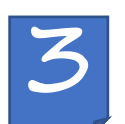

7. You can select the expiration date of your stamp card event at ★ marked box.
If stamp card is approved, you can find stamp card QR code and URL in about 5 minutes.

You can select the Social media platform users sign in (in blue box) and place your stamp card service onto your social media fan-page to generate fans. After you select the platform, your customer can sign-in your coupon through the platform to use.

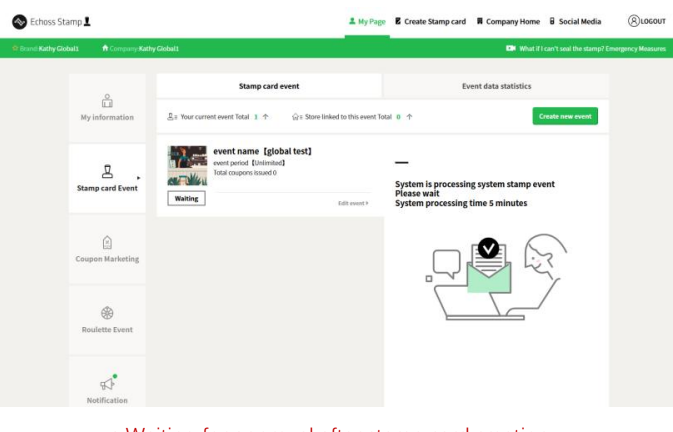

\* Waiting for approval after stamp card creation

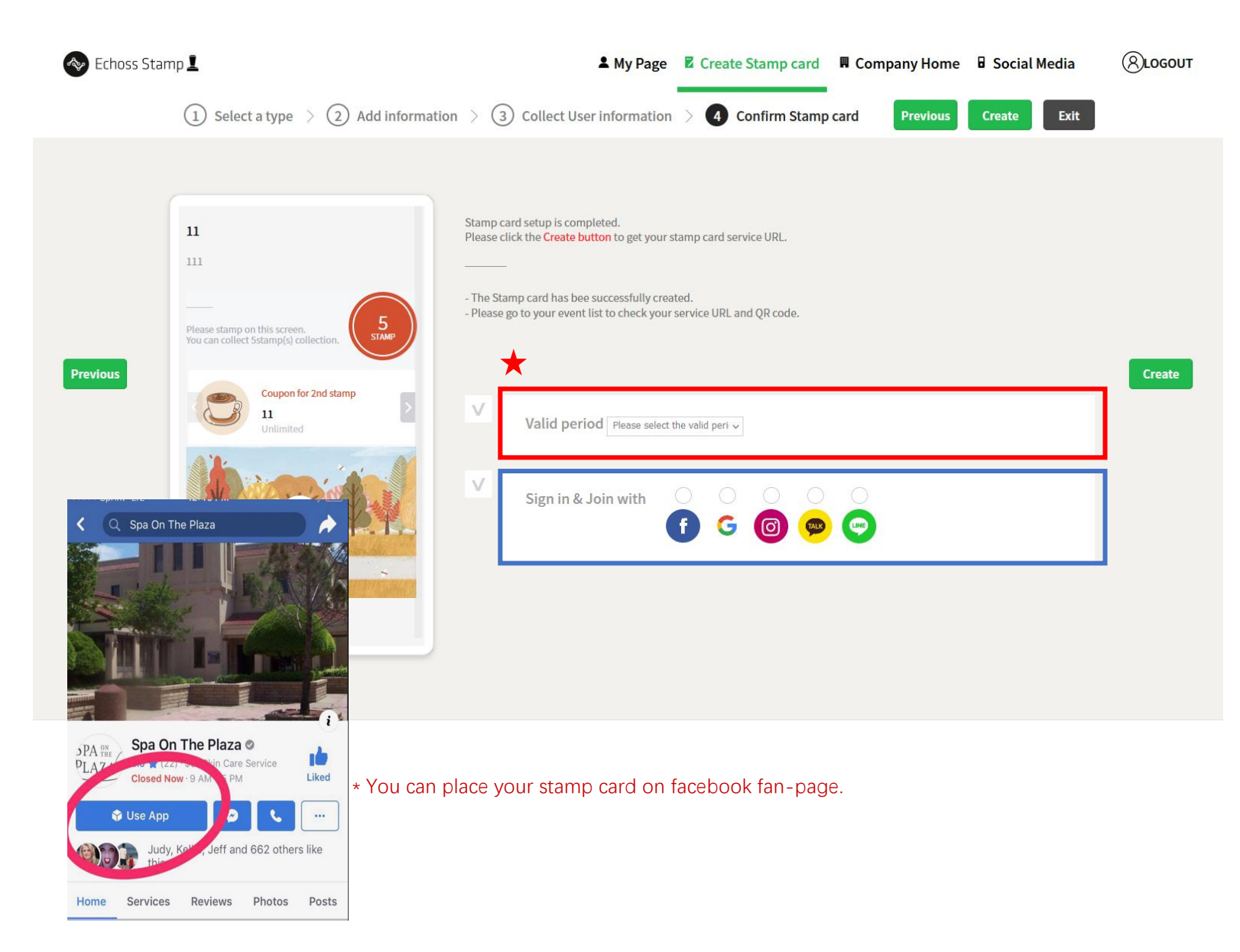

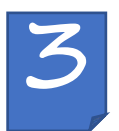

### Link the event to store

8. After you stamp card is approved, you can click ★ marked" Link to stores" and link the stamp card to your store(s). You can add the store you want to use the event and click "Register stamp card store"(in blue box)

You can click ★ marked "Edit event" to modified your event detail and click" event QR code download" to check your QR and URL of your stamp card event.

#### Echoss Stamp 👤 (R)LOGOUT & My Page Create Stamp card Company Home Social Media Brand:Kathy Global1 ft Company:Kathy Global1 What if I can't seal the stamp? Emergency Measures **Event data statistics** Stamp card event â My information 見 = Your current event Total 1 个 命 = Store linked to this event Total 0 个 **Create new event** event name [global test] Link to stores event period [Unlimited] Д Total coupons issued 0 The stamp card is approved. Stamp card Event The Service URL is created. In use Edit event > Event QR code download You can put this URL and QR code on your store or social media. Please link this stamps event to the stores you want. Apply new store My store Store using stamp card 0 Delete all **Coupon Marketing** Stamp card URL 测试门店 6 Move selecter → **Roulette Event** Move all http://s.12cmglobal.com/43CFE48D Download Notification

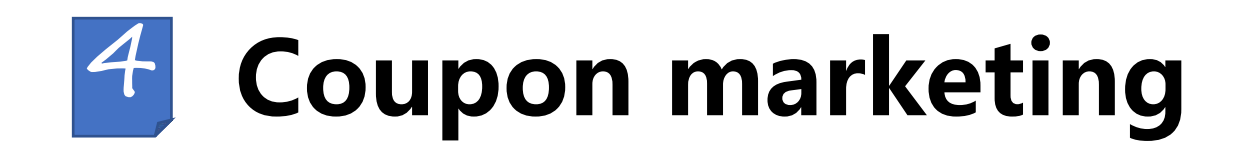

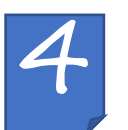

1. You can attract your customer visit your store again through issuing various coupons. Please click ★ marked "Create event" and start to make your own coupon to send your customers.

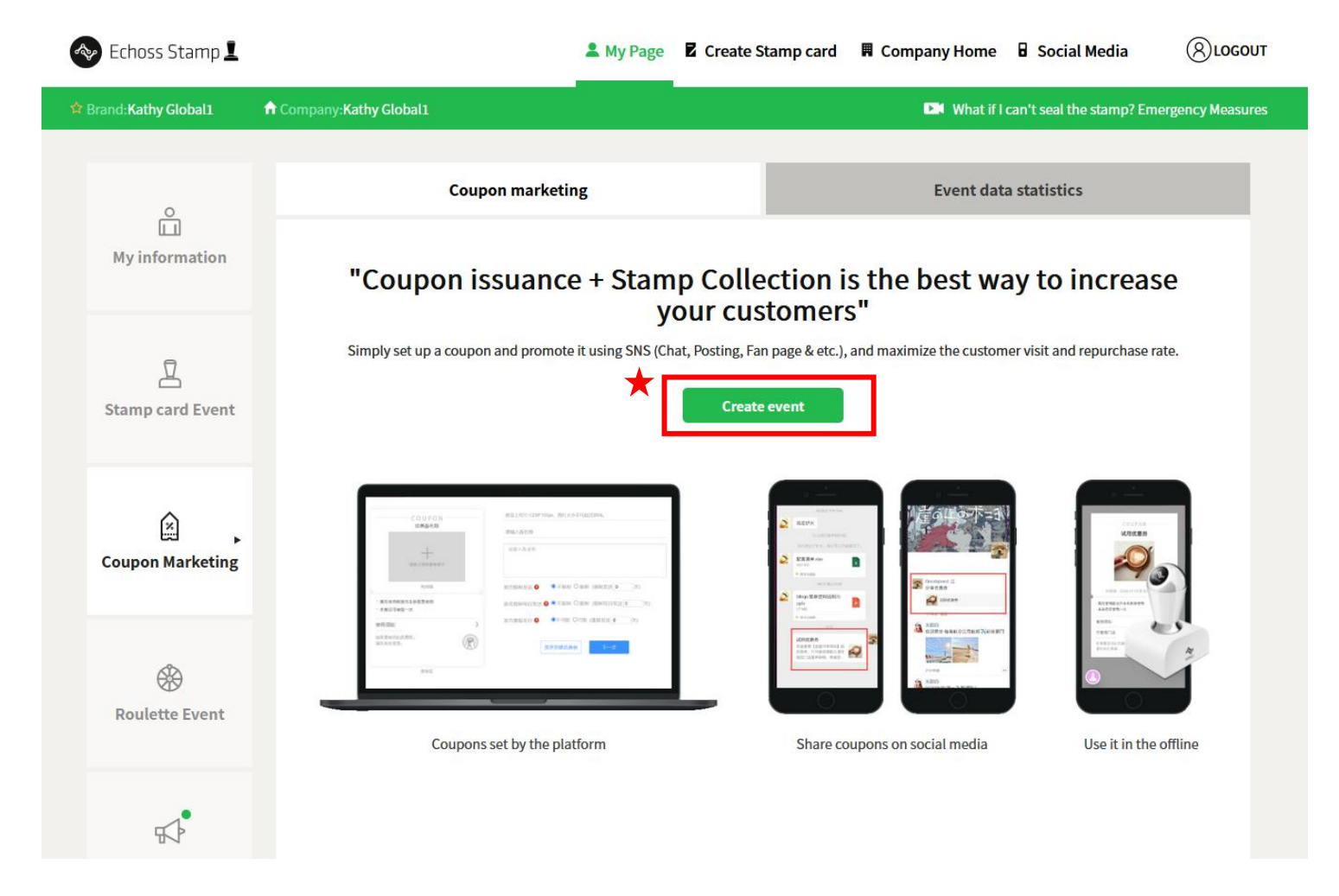

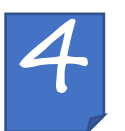

2. After entering the coupon configuration page, fill in all the content involved in the page,

<Tips>

- Sending limit: When you choose YES, the coupon collection data will be limited according to the integer in the input box.

- Daily Quantity limit: When you choose YES, limit the daily maximum quantity of the coupon that can be received.

- Duplicate sending: When you choose YES, the number of coupons that can be received per user account is limited.

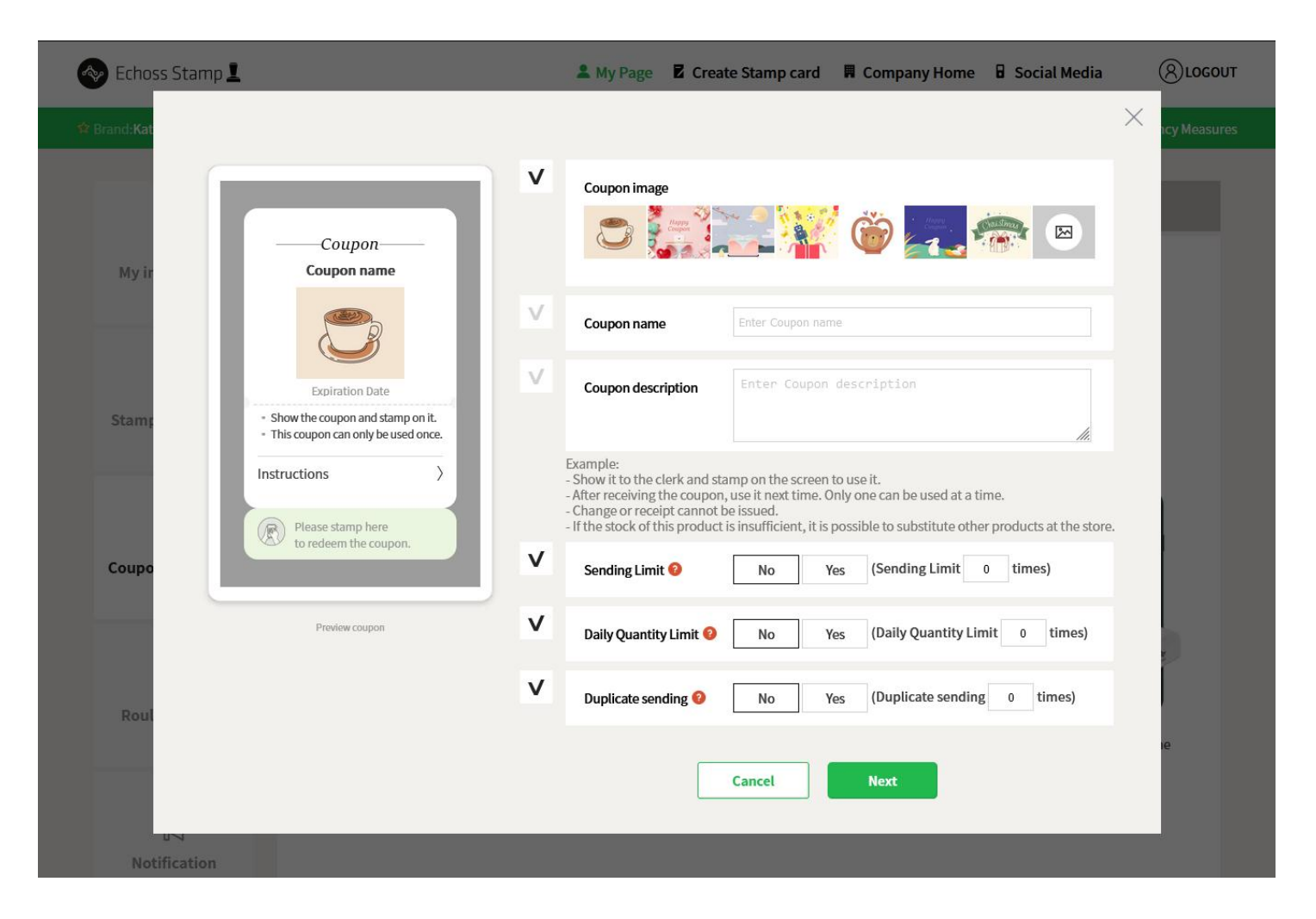

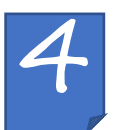

3. Please fill in the Coupon Expiration date, Starting date and Ending date.

You can select the Social media platform use sign in. After you create the coupon, you can send your coupon to your customer. Your customer can visit your store and redeem the coupon by stamping.

| Echoss Stamp        | L                                                                                         | 💄 My Page 🛛 Cr        | eate Stamp card    | Company Home  | 🖥 Social Media | (8) LOGOUT     |
|---------------------|-------------------------------------------------------------------------------------------|-----------------------|--------------------|---------------|----------------|----------------|
| 🕸 Brand: <b>Kat</b> |                                                                                           |                       |                    |               |                | × ncy Measures |
|                     | V                                                                                         | Expiration date: 🥹    | Select date        |               |                |                |
| My ir               | CouponV                                                                                   | Starting date 🥹       | Use period Start d | late          |                |                |
|                     |                                                                                           | Ending date           | Use period End da  | ite           |                |                |
| Stam                | Expiration Date  Show the coupon and stamp on it.                                         | Sign in & Join with : |                    | 0 0<br>0 00 0 |                |                |
|                     | This coupon can only be used once.  Instructions  Please stamp here to redeem the coupon. | [                     | Previous           | Create        |                |                |
| Coupo               | Preview coupon                                                                            |                       |                    |               |                |                |
| Roul                |                                                                                           |                       |                    |               |                | e              |
| Notification        |                                                                                           |                       |                    |               |                |                |

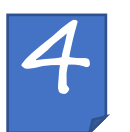

4. After your coupon marketing is approved, you can click ★ marked" Link to stores" and link the coupon to your store(s). You can add the store you want to use the coupon event and click "Register coupon marketing store"(in blue box)

You can click ★ marked "Edit event" to modified your event detail and click" coupon QR code download" to check your QR and URL of your coupon. You can this coupon link or QR share to your customer through social media channels, and your customer visit your store to use and redeem the coupon.

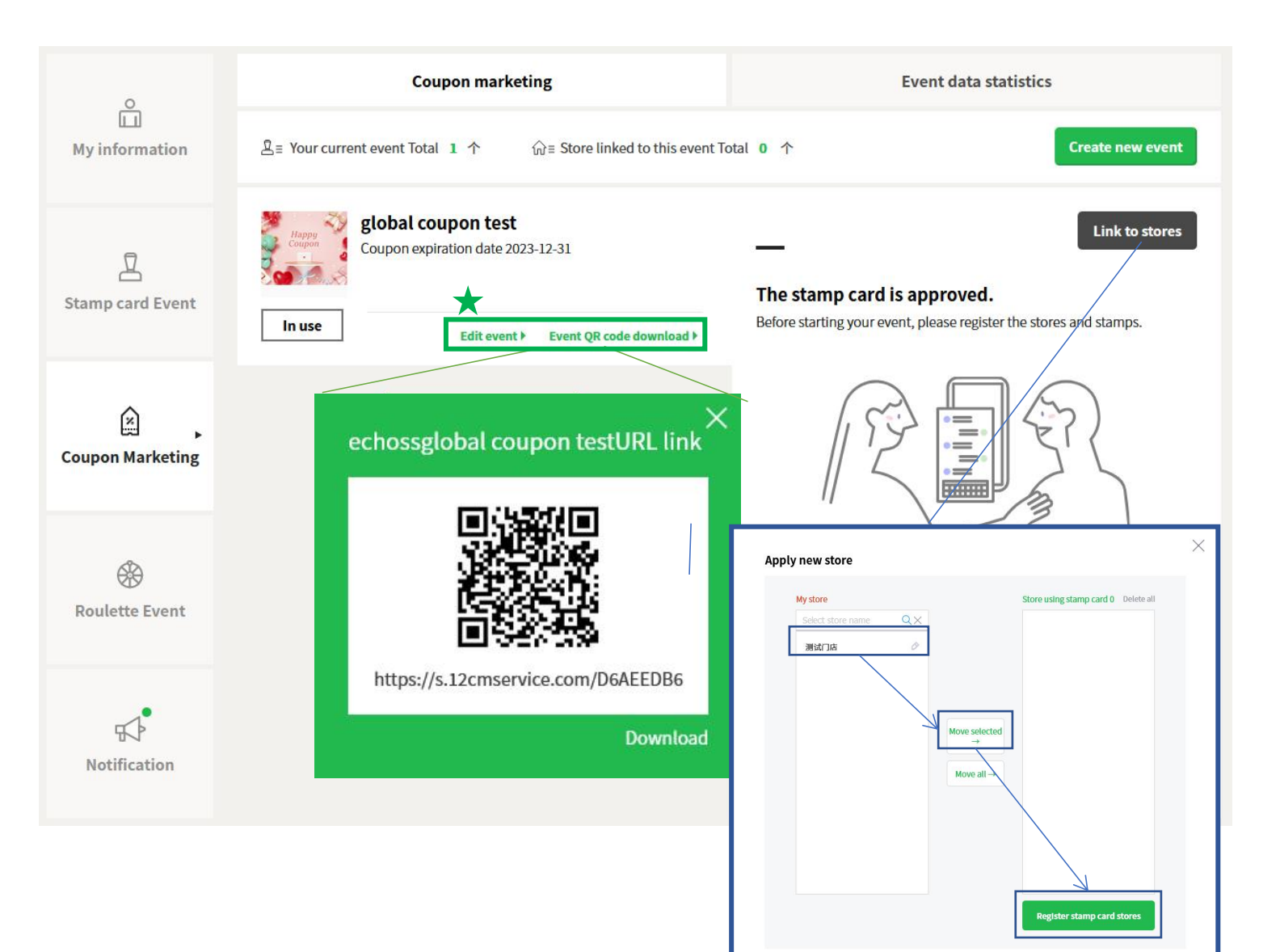

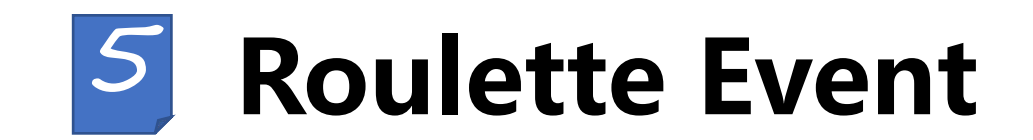

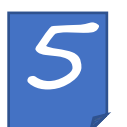

1. You can attract your customer visit your store again through Roulette Event. Please click ★ marked "Create event" and start to make your own Roulette campaign and let your customers participate.

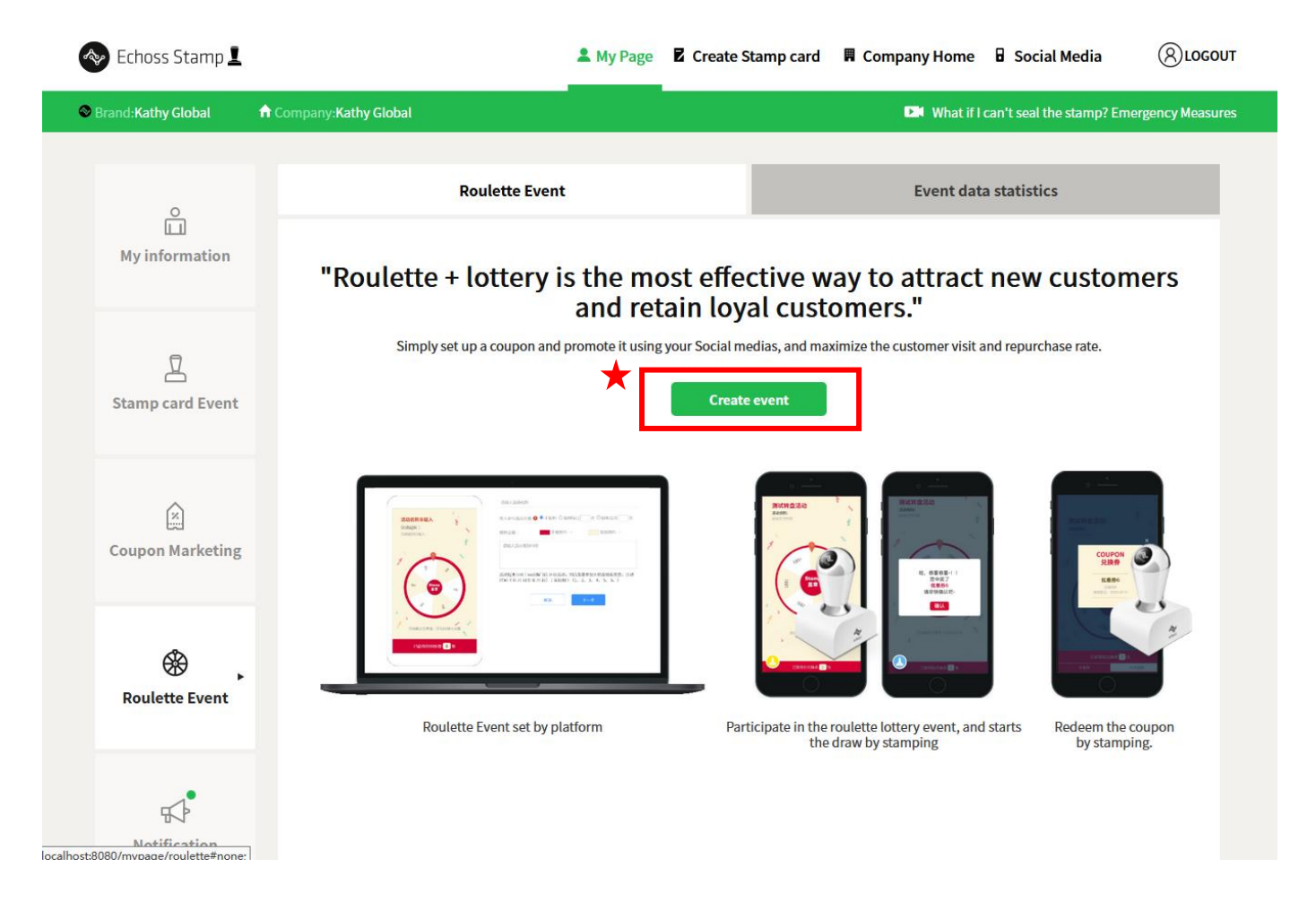

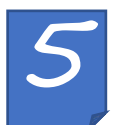

2. After entering the Roulette configuration page, fill in all the content involved in the page,

- Event name

- Participations limit: Whether you set the daily and total customer participation limit or not.

- Color setting/Event rules

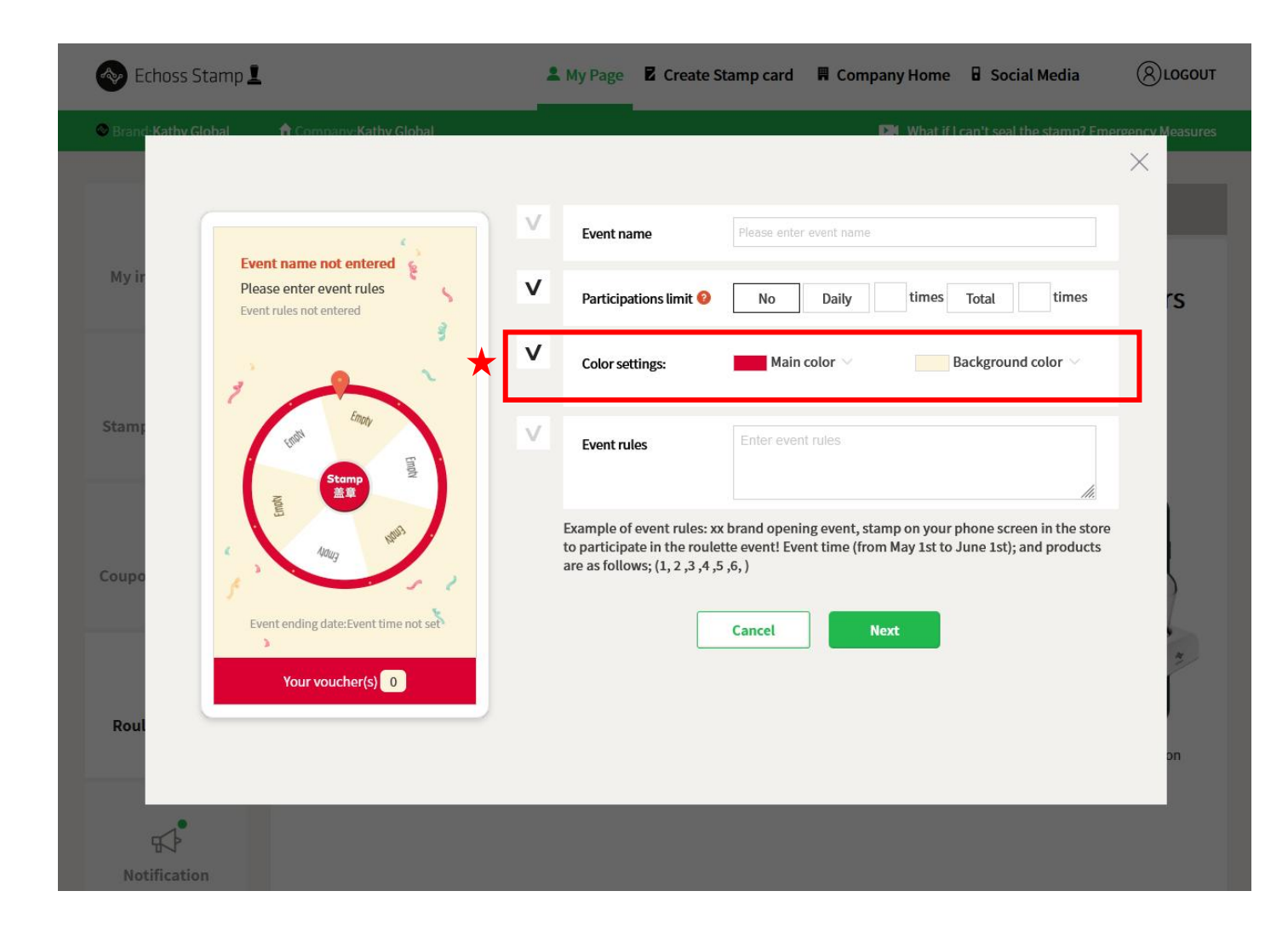

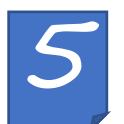

3. You have to set configuration all 6 reward on the roulette and can set every 6 coupons' winning rate (★ marked Coupon winning rate setting). Total winning rate cannot be over 100.

| ۷ | Coupon winning rate | 50                 | % Remaining rate 50%                          |
|---|---------------------|--------------------|-----------------------------------------------|
|   |                     | *Noto: The total w | inning rate of 6 courses must not exceed 100% |

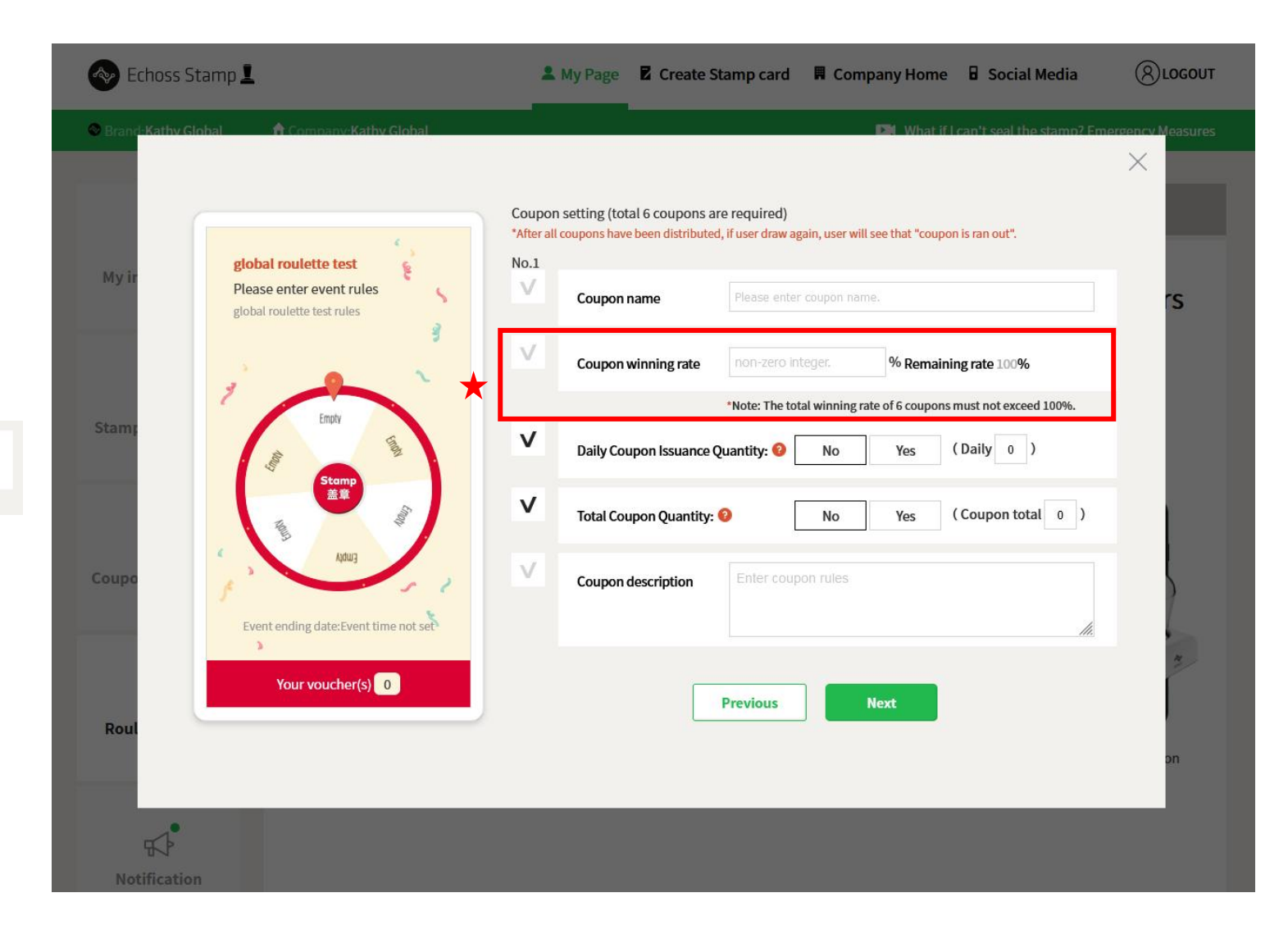

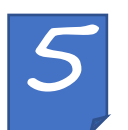

4. After you finished to set all 6 roulette coupons, you have to set;

- Event end date: Event valid period
- Draw deadlines: Valid period customers can draw coupon.

- Redemption deadline: Deadline customers can use this coupon at the store.

| Echoss S      | Stamp <b>1</b>                                                                 | La My Page Create Stamp c                                                                                   | ard 📕 Company Home 🖥 Social Me                                             | dia 🛞 LOGOUT           |
|---------------|--------------------------------------------------------------------------------|----------------------------------------------------------------------------------------------------|----------------------------------------------------------------------------|------------------------|
| Srand-Kathy ( | Global 🍵 Company-Kathy Global                                                  |                                                                                                    | <b>DM</b> What if I can't seal the sta                                     | mp? Emergency Measures |
| My ir         | global roulette test<br>Please enter event rules<br>global roulette test rules | r all coupons have been distributed, if user d<br>Roulette Event End Date: Select<br>Draw Deadlines: Select | Iraw again, user will see that "coupon is ran out".<br>ct date<br>t a date | ×<br>s                 |
| Stame         | 3                                                                              | Redemption Deadline: Select                                                                                 | t a date                                                                   |                        |
| Stam,         | はMAR 4000<br>Stomp 0000001                                                     | Sign in & Join with:                                                                                        | 6 0 0 0 0 0 0 0 0 0 0 0 0 0 0 0 0 0 0 0                                    |                        |
| Coupo         | Event ending date: Event time not set                                          | Previou                                                                                                    | us Submit                                                                  | an an                  |
| Notificatio   | on                                                                             |                                                                                                    |                                                                            |                        |

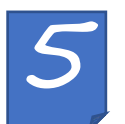

4. After your Roulette Event is approved, you can click ★ marked" Link to stores" and link the coupon to your store(s). You can add the store you want to use the coupon event and click "Register coupon marketing store"(in blue box)

You can click ★ marked "Edit event" to modified your event detail and click" coupon QR code download" to check your QR and URL of your coupon. You can this coupon link or QR share to your customer through social media channels, and your customer visit your store to use and redeem the coupon.

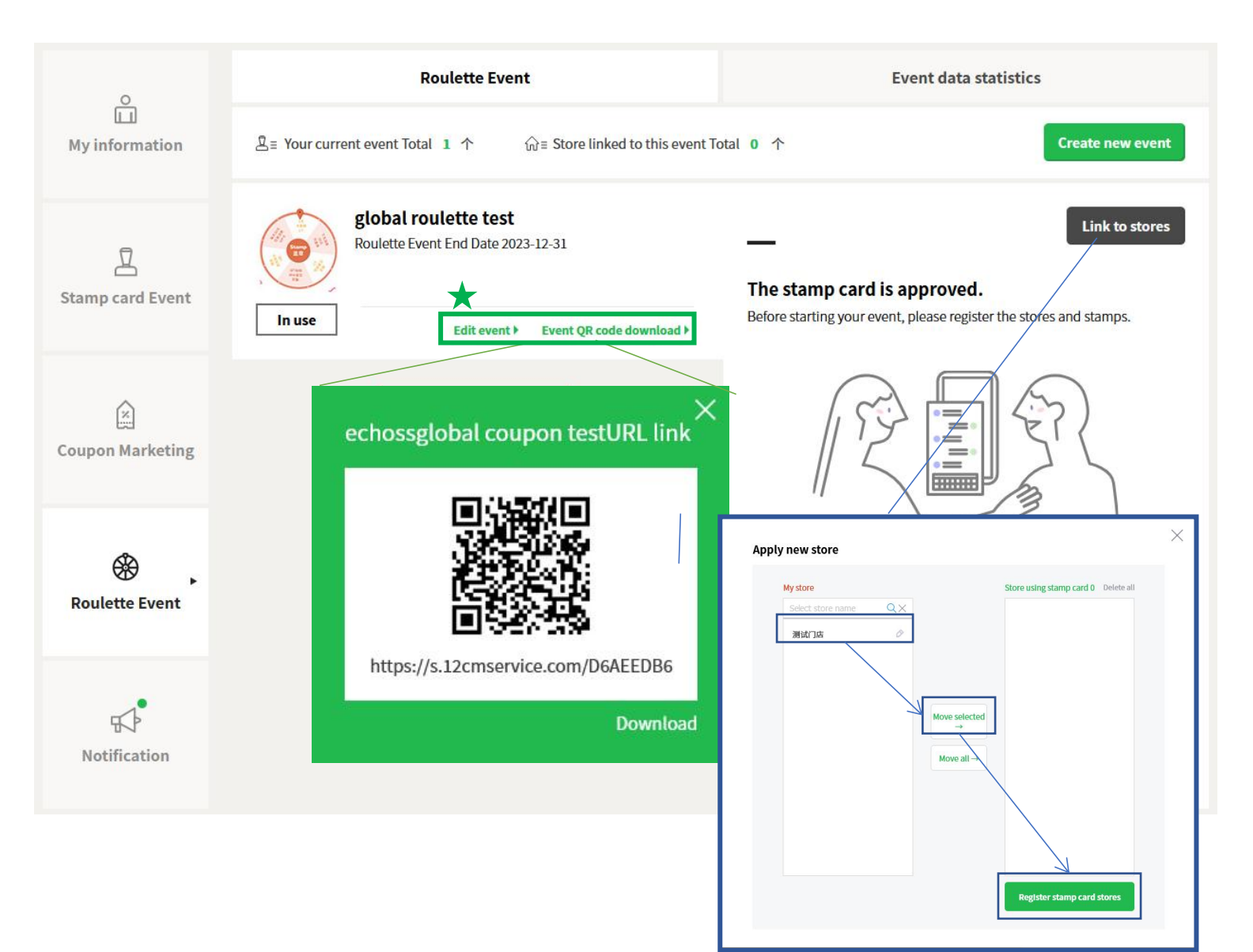